## Φύλλο Εργασίας στα γραφήματα στήλης

| <ol> <li>Αντιγράψτε τα παρακάτω δεδομένα στο Excel</li> </ol> |            |        |        |        |         |  |  |  |  |
|---------------------------------------------------------------|------------|--------|--------|--------|---------|--|--|--|--|
| ΕΠΩΝΥΜΟ                                                       | MAOHMATIKA | ΦΥΣΙΚΗ | XHMEIA | APXAIA | ΑΓΓΛΙΚΑ |  |  |  |  |
| Πολύ καλός                                                    | 17         | 19     | 17     | 19     | 18      |  |  |  |  |
| Μέτριος                                                       | 13         | 15     | 13     | 14     | 13      |  |  |  |  |
| Άριστος                                                       | 19         | 20     | 18     | 19     | 20      |  |  |  |  |
| Κακός                                                         | 9          | 11     | 10     | 9      | 10      |  |  |  |  |

2. Δημιουργήστε ένα γράφημα στήλης. Βάλτε χρώμα Μπλε στον Άριστο, πορτοκαλί στον Πολύ Καλό, κίτρινο στον Μέτριο και κόκκινο στον Κακό. Επιλέξτε να φαίνονται οι ετικέτες δεδομένων. Επίσης βάλτε λίγο χρώμα σε περιοχή γραφήματος και σχεδίασης

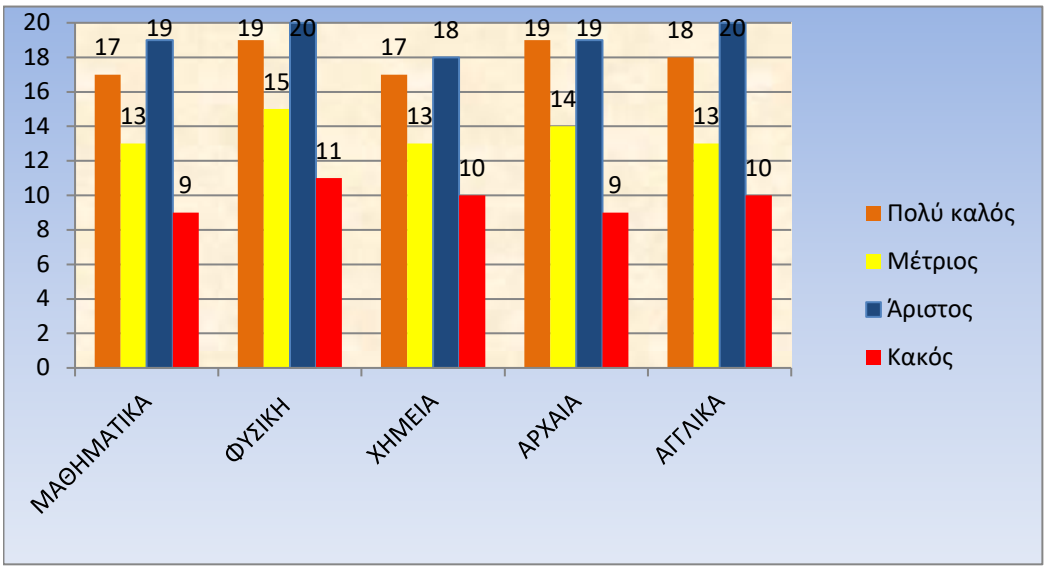

**3.** Δοκιμάστε τώρα να κάνετε ένα γράφημα στήλης μόνο για τα Μαθηματικά και τη Χημεία Επιλέξτε τα δεδομένα σας χρησιμοποιώντας το κουμπί Control ώστε να διαλέξετε τις στήλες Επώνυμο, Μαθηματικά και Χημεία. Επιλέξτε "Έναλλαγή Γραμμής /Στήλης" για να συγκρίνουμε τους βαθμούς ανά μάθημα και επιλέξτε να φαίνονται οι ετικέτες δεδομένων.

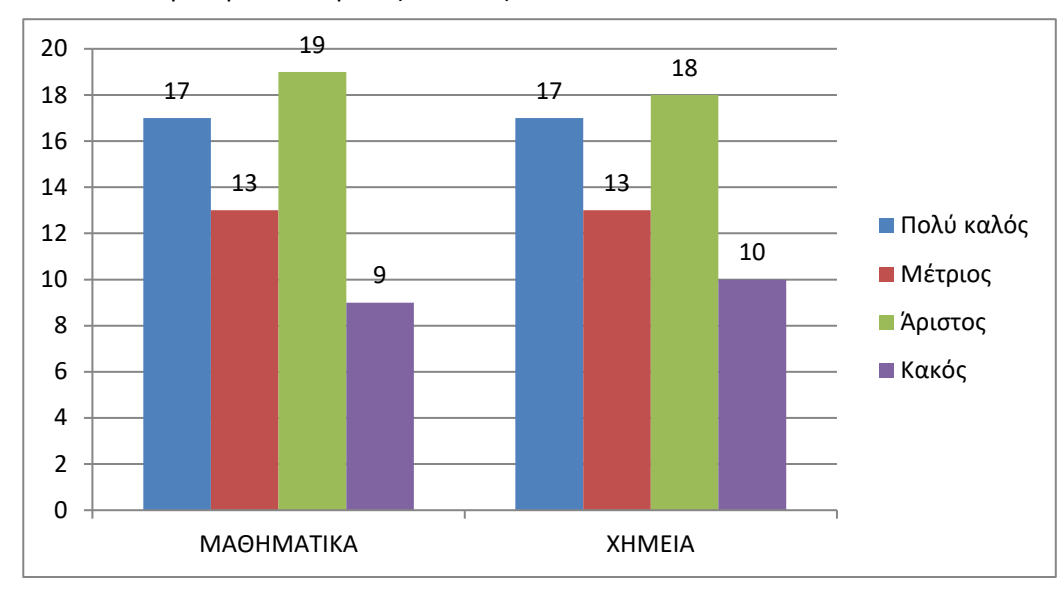

Το αποτέλεσμα πρέπει να μοιάζει κάπως έτσι:

**4.** Αντιγράψτε τα δεδομένα στο φύλλο 2. Μετονομάστε το Φύλλο 1 σε "Γραφήματα" και το Φύλλο 2 σε "Συναρτήσεις"

**5.** Στη στήλη G, δίπλα από τα "Αγγλικά" γράψτε Μ.Ο. ώστε να υπολογίσετε με χρήση συνάρτησης τους μέσους όρους των βαθμών των μαθητών. Χρησιμοποιήστε την αυτοσυμπλήρωση του excel ώστε να βγουν οι μέσοι όροι αυτόματα

 6. Ταξινομήστε τα περιεχόμενα του πίνακα με βάση τις τιμές των μέσων όρων κατά φθίνουσα σειρά

| ΕΠΩΝΥΜΟ    | ΜΑΘΗΜΑΤΙΚΑ | ΦΥΣΙΚΗ | XHMEIA | APXAIA | ΑΓΓΛΙΚΑ | М.О. |
|------------|------------|--------|--------|--------|---------|------|
| Άριστος    | 19         | 20     | 18     | 19     | 20      | 19,2 |
| Πολύ καλός | 17         | 19     | 17     | 19     | 18      | 18   |
| Μέτριος    | 13         | 15     | 13     | 14     | 13      | 13,6 |
| Κακός      | 9          | 11     | 10     | 9      | 10      | 9,8  |

Στο τέλος ο πίνακας πρέπει να δείχνει κάπως έτσι:

7. Αποθηκέυστε το αρχείο στο φάκελό σας με όνομα "Φύλλο εργασίας"